Freescale Semiconductor Getting Started

Document Number: TWR-LS1021AGS Rev. 0, 09/2014

# **TWR-LS1021A Getting Started**

### 1 Introduction

This document explains how to connect the *QorIQ LS1021A Tower System Module (TWR-LS1021A)* board and verify its basic operations like, the switches, connectors, jumpers, push buttons and LED settings, and the instructions for connecting the peripheral devices.

### NOTE

It is assumed that you are familiar with the LS1021A device and the content of the *TWR-LS1021A Reference Manual* (*TWR-LS1021ARM*).

The following figures shows the main features of the secondary and primary side of the TWR-LS1021A board.

#### Contents

| 1. | Introduction                       | 1 |
|----|------------------------------------|---|
|    | 1.1.Related documentation          | 2 |
| 2. | Switches and jumpers configuration | 3 |
| 3. | Connecting USB UART                | 6 |
| 4. | Initial board power-up             | 6 |
| 5. | Board software configuration       | 7 |
| 6. | Connecting JTAG connectivity unit  | 8 |

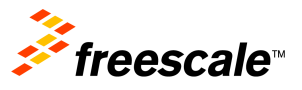

#### Introduction

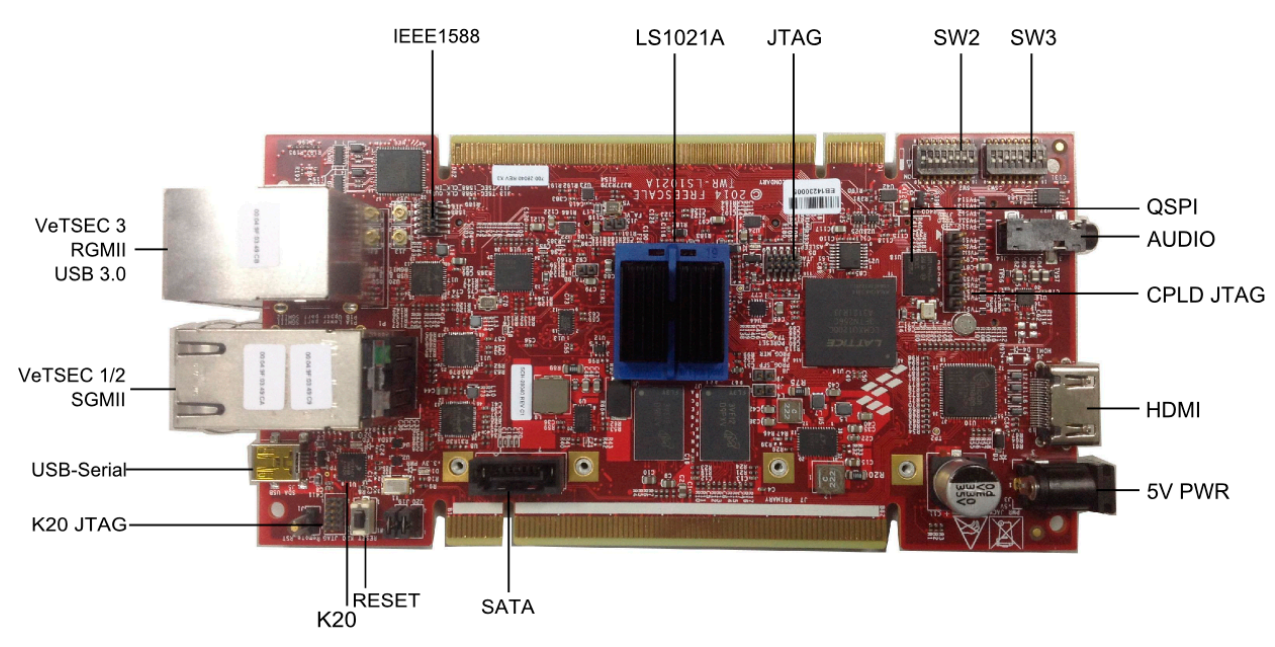

Figure 1. Primary side main features

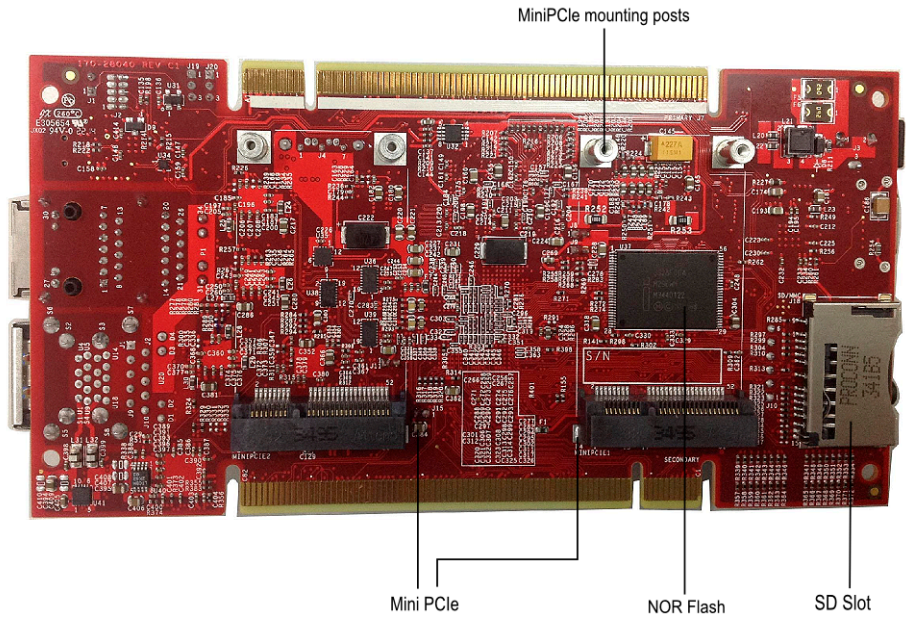

Figure 2. Secondary side main features

### 1.1 Related documentation

The following table lists and explains the additional documents and resources that you can refer, for more information on TWR-LS1021A board.

Some of the documents listed below may be available only under a non-disclosure agreement (NDA). To request access to these documents, contact your local field applications engineer or sales representative.

| Table | 1. | Related | documentation |
|-------|----|---------|---------------|
|-------|----|---------|---------------|

| Document                                                                                   | Description                                                                                                    |
|--------------------------------------------------------------------------------------------|----------------------------------------------------------------------------------------------------|
| LS1021A QorlQ Advanced<br>Multicore Processor Data Sheet                                   | Provides information about electrical characteristics, hardware design considerations, pin assignments, package information, and ordering information.                                                                                            |
| LS1021A QorlQ Integrated<br>Multicore Processor Reference<br>Manual (LS1021ARM)            | Provides a detailed description about LS1021A QorIQ multicore processor and its features, such as memory map, serial interfaces, power supply, chip features, and clock information.                                                              |
| The SystemID Format for Power<br>Architecture <sup>™</sup> Development<br>Systems (AN3638) | Freescale Semiconductor Power Architecture <sup>™</sup> technology-based evaluation and development platforms may optionally implement a "System ID" non-volatile memory device. This device stores important configuration data about the board. |
| TWR-LS1021A Reference Manual<br>(TWR-LS1021ARM)                                            | Provides a detailed description of the architecture, tower elevator connections, CPLD system controller architecture, board configuration and debug support for TWR-LS1021A QorIQ Tower System.                                                   |

### 2 Switches and jumpers configuration

The TWR-LS1021A board have two 8-way dual in line package (DIP) switch. The default DIP switch positions provide working set up values for the board. Check the default positions and verify the board is operational before changing the switches. Figure 3 shows the settings for the switches with their default positions.

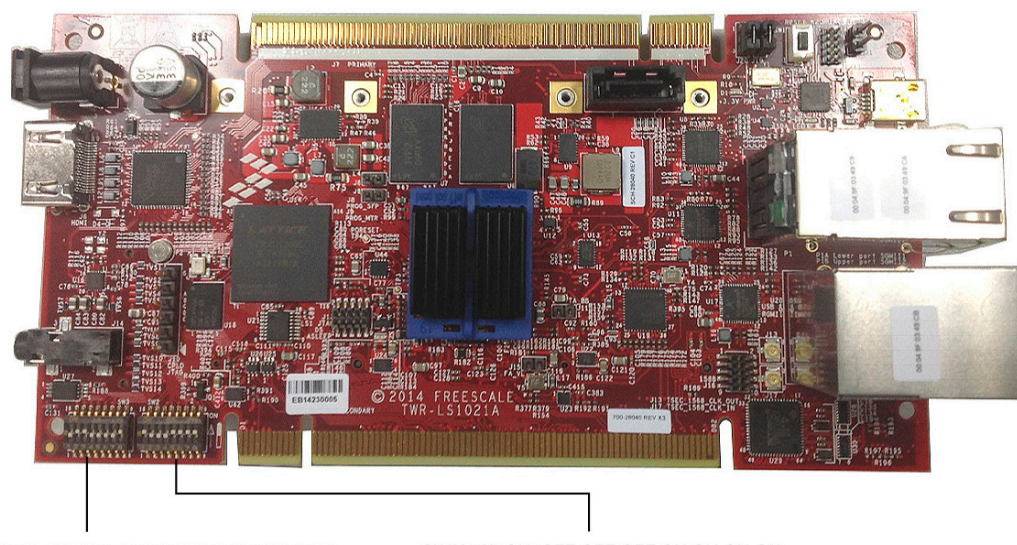

SW3[1:8]: OFF ON ON OFF OFF OFF OFF ON

SW2[1:8]: ON OFF OFF OFF ON ON ON

Figure 3. Default switch configuration

Table 2-2 lists and describes the default switch configuration for TWR-LS1021A board.

Switches and jumpers configuration

| Feature | Settings<br>[OFF=0 ON=1]         Option |                                                 | Comments                                                                                                    |
|---------|-----------------------------------------|-------------------------------------------------|----------------------------------------------------------------------------------------------------|
| S2.1    | ON                                      | RCW Source is NOR                               | NOR RCW_SEL<br>0 : NOR disabled<br>»1 : NOR enabled(default)                                                                       |
| S2.2    | OFF                                     | Reserved                                        | Must be 0 [OFF]                                                                                                    |
| S2.3    | OFF                                     | RCW Source is SDHC                              | SDHC RCW_SEL<br>»0 : SDHC disabled (default)<br>1 : SDHC enabled                                                                   |
| S2.4    | OFF                                     | RCW Source is QSPI                              | QSPI RCW_SEL<br>»0 : QSPI disabled (default)<br>1 : QSPI enabled                                                                   |
| S2.5    | ON                                      | Bus select is NOR or QSPI                       | IFC/QSPI Bus selection<br>0 : IFC disabled, QSPI enabled<br>»1 : IFC enabled, QSPI disabled<br>(default)                           |
| S2.6    | ON                                      | LVDD&L1VDD selection is<br>2.5V or 3.3V         | LVDD&L1VDD Voltage Selection<br>0 : 3.3V<br>»1 : 2.5V (default)                                                                    |
| S2.7    | ON                                      | IFC_CS1 or SPI1_PCS0 selection                  | IFC_CS1/SPI1_PCS0 Selection<br>0 : IFC_CS1 disabled, SPI1_PCS0<br>enabled<br>»1 : IFC_CS1 enabled, SPI1_PCS0<br>disabled (default) |
| S2.8    | ON                                      | DIPSW_IN1                                       | SDA_SWD_EN Control<br>0 : use K20 IO pin to control<br>SDA_SWD_EN<br>»1 : tied to high to disable MBED<br>connection (default)     |
| S3.1    | OFF                                     | 96MHz SYSCLK select or<br>not                   | 96MHz SYSCLK Selection<br>»0 : Do not select 96MHz as<br>SYSCLK(default)<br>1 : Select 96MHz as SYSCLK                             |
| \$3.2   | ON                                      | TEST_SEL_DRV                                    | Drive TEST_SEL signal<br>0 : non-compliant mode to support<br>boundary scan.<br>» 1 : JTAG compliant mode(default)                 |
| S3.3    | ON                                      | CLKGEN_FS0<br>System clock frequency<br>setting | CLKGEN_FS[0:1]<br>00 = 66.66MHz<br>01 = 80.00MHz<br>10 = 100.00MHz (default)                                                       |
| S3.4    | OFF                                     | CLKGEN_FS1<br>System clock frequency<br>setting | *10 = 100.000MHz (default)<br>11 = 83.33MHz                                                                                        |
| S3.5    | OFF                                     | NOR Bank Select<br>BANK_SEL                     | BANK_SEL<br>» 0 : Vbank0 (default)<br>1 : Vbank1                                                                                   |

#### Table 2-2. Default switch settings

| Feature | Settings<br>[OFF=0 ON=1] | Option                                     | Comments                                                                                                    |
|---------|--------------------------|--------------------------------------------|----------------------------------------------------------------------------------------------------|
| S3.6    | OFF                      | Signal multiplexed<br>selection<br>MUX_SEL | MUX_SEL<br>» 0 : PCIE1,SGMII1,PCIE2,SGMII2,<br>RGMII, CAN3&4, SAI1&2, LCD,<br>LPUART1(default)<br>1 : PCIE1,SATA,PCIE2,SGMII2,<br>RGMII, CAN3&4, CAN1&2, UCC1&3,<br>SPI2 |
| \$3.7   | OFF                      | Reserved                                   | Must be 0 [OFF]                                                                                                    |
| S3.8    | ON                       | Reserved                                   | Must be 1 [ON]                                                                                                    |

Table 2-2. Default switch settings

Table 2-3 lists the jumper settings.

| lumper         | Setting                 |                 |  |  |
|----------------|-------------------------|-----------------|--|--|
| oumper         | UART1 console (default) | LPUART1 console |  |  |
| J19            | 2-3                     | 1-2             |  |  |
| J20            | 2-3                     | 1-2             |  |  |
| Others Jumpers | Open                    | Open            |  |  |

Figure 4 shows the jumper settings.

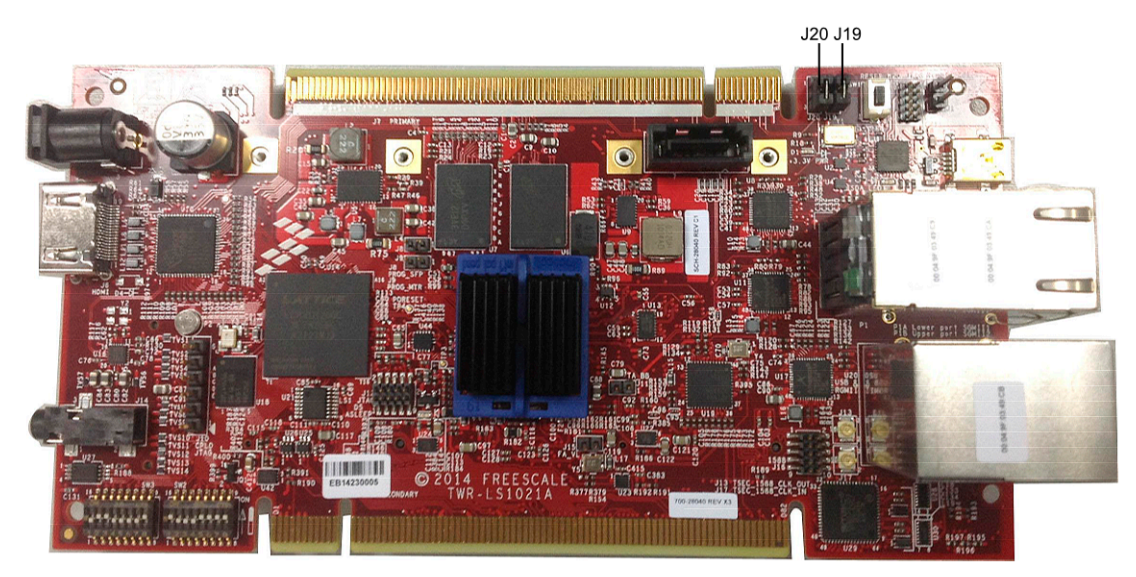

Figure 4. Jumper settings

TWR-LS1021A Getting Started, Rev. 0

# 3 Connecting USB UART

The TWR-LS1021A board comes preloaded with u-boot only. Serial connectivity for TWR-LS1021A board is provided through the mini type B USB connector.

### NOTE

You need to install the USB drivers on the host PC before using the serial terminal. You can get the drivers from the USB memory stick available in the box, *or*, you can download these drivers from,

https://mbed.org/handbook/Windows-serial-configuration

After installing the drivers, set up a serial terminal using a PC communication program such as hyper terminal set to 115200-8-N-1. Then, select the first COM port assigned to the Virtual COM port.

### 4 Initial board power-up

The TWR-LS1021A board is powered through a barrel connector. This barrel should be supplied by a 5V @5A supply. See Figure 2.

### NOTE

It is normal for heatsink on the TWR-LS1021A board to become hot under standard operating conditions.

To perform initial board power-up and LED check, follow the steps listed below:

- 1. Power-up the board through barrel connector.
- 2. Check for the completion of the reset sequence indicated by the LEDs (see Figure 2 for locations). Table 4-4 lists a full description of the LED operation.
- 3. On powering up the board:
  - a) The LED D1 turns ON to indicate 3V3 power is present.
  - b) D5 turns ON then OFF.
  - c) Any Ethernet activity is indicated by the LEDs on the RJ45 connector.
  - d) D2 indicates MBED USB driver is loaded. If it is blinking, than the serial port is not available. You need to power up the board at J3, than insert the USB cable on board.

The following table lists the LED operations.

| Description     | Pof     | Color        |                               |                           |
|-----------------|---------|--------------|-------------------------------|---------------------------|
| Description     | nei     | Color        |                               |                           |
| 3V3 Power       | D1      | Green        | 3V3 Power ON                  | 3V3 Power OFF             |
| LS1021A ASLEEP  | D5      | Green        | ASLEEP                        | Out of asleep             |
| MBED status     | D2      | Green        | MBED driver is loaded         | MBED driver is not loaded |
| Ethernet eTSEC1 | P1 down | Green/Orange | ON – Link<br>Blink - Activity | No Link                   |

Table 4-4. LED operation

| Description     | Ref                   | Color        | LED On                        | LED Off |
|-----------------|-----------------------|--------------|-------------------------------|---------|
| Ethernet eTSEC2 | P1 up                 | Green/Orange | ON – Link<br>Blink - Activity | No Link |
| Ethernet eTSEC3 | U20 up (above<br>USB) | Green/Orange | ON – Link<br>Blink - Activity | No Link |

Table 4-4. LED operation

### 5 Board software configuration

The NOR flash on TWR-LS1021A board is divided into two banks. There are different images in each banks that supports different functionality.

The bank0 is programmed with RCW support for QE, and the bank1 is programmed with the RCW support for DCU. The default is bank0.

The board boots from bank0 by default with the following switch and jumper settings:

 Table 5-5. Switch and jumper settings for bank0

| Switch     | Jumper | Configuration                |
|------------|--------|------------------------------|
| SW3[5]=OFF | J19    | Jumper in position 2-3: uart |
|            | J20    | Jumper in position 2-3: uart |

To boot from bank1 to enable the DCU, use the following switch and jumper settings:

| Table 5-6. Switch | and jumper | settings f | for bank1 |
|-------------------|------------|------------|-----------|
|-------------------|------------|------------|-----------|

| Switch    | Jumper | Configuration                  |
|-----------|--------|--------------------------------|
| SW3[5]=ON | J19    | Jumper in position 1-2: Lpuart |
|           | J20    | Jumper in position 1-2: Lpuart |

### NOTE

If you enable the DCU, you have to use lpuart as console. The bootup information displays on lpuart console by default. For more information on how to enable the DCU output, refer to the *DCU Display Device Driver User Manual*, available in the following Yocto source ISO folder:

LS1021A-SDK-V1.2-ARM-SOURCE-20140829-yocto.iso\documents

The DCU boot log shows the DDR frequency as 528M and 1056MT/s, this is a known display error. On the board with 100M DDR clock, the actual frequency is 800M and 1600MT/s.

## 6 Connecting JTAG connectivity unit

The JTAG connectivity unit (CW TAP) enables the Freescale CodeWarrior software to work with the board.

- 1. Connect the JTAG connectivity unit to the LS1021A JTAG connector J12. Pin 1 is marked on the board.
- 2. Switch ON the power to the board.
- 3. Check for completion of the reset sequence (see Initial board power-up). Ensure D5 turns OFF.
- 4. Follow the on-screen instructions.

#### How to Reach Us:

Home Page: freescale.com

Web Support: freescale.com/support Information in this document is provided solely to enable system and software implementers to use Freescale products. There are no express or implied copyright licenses granted hereunder to design or fabricate any integrated circuits based on the information in this document. Freescale reserves the right to make changes without further notice to any products herein.

Freescale makes no warranty, representation, or guarantee regarding the suitability of its products for any particular purpose, nor does Freescale assume any liability arising out of the application or use of any product or circuit, and specifically disclaims any and all liability, including without limitation consequential or incidental damages. "Typical" parameters that may be provided in Freescale data sheets and/or specifications can and do vary in different applications, and actual performance may vary over time. All operating parameters, including "typicals," must be validated for each customer application by customer's technical experts. Freescale does not convey any license under its patent rights nor the rights of others. Freescale sells products pursuant to standard terms and conditions of sale, which can be found at the following address: freescale.com/SalesTermsandConditions.

Freescale, the Freescale logo, and QorlQ are trademarks of Freescale Semiconductor, Inc., Reg. U.S. Pat. & Tm. Off. Layerscape and QUICC Engine are trademarks of Freescale Semiconductor, Inc. All other product or service names are the property of their respective owners. ARM, Cortex, and TrustZone are registered trademarks of ARM Limited (or its subsidiaries) in the EU and/or elsewhere. All rights reserved. © 2014 Freescale Semiconductor, Inc.

> Document Number:TWR-LS1021AGS REV 0 Agile Number: 926-28040

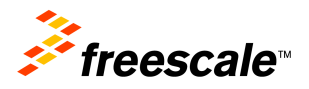

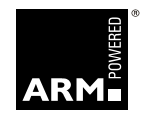